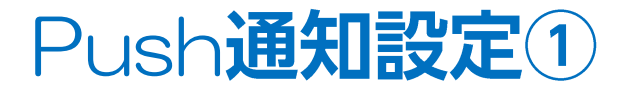

#### 経済指標の予定・結果をAndroidの画面上にお知らせする機能です。

|                               | אגע א               | ネルs パ          |               | :           |
|-------------------------------|---------------------|----------------|---------------|-------------|
| Su                            | BID                 | SP             | ASK           |             |
| ● №225<br>日本N225              | 29598.              | .5 7.0         | 29605         | 5.5         |
| ▼128.5                        | <b>n</b> 29824      | .5             | 2957          | 8.0         |
| ■_030<br>米国D30                | 36080.              | .5 3.0         | 36083         | 5.5         |
| ₹26.3                         | <b>m</b> 36152      | 8              | <b>1</b> 3608 | 2.5         |
| ■_ <sup>№100</sup><br>米国NO100 | 16323               | .1 4.0         | 16327         | '.1         |
| ₹24.8                         | <b>m</b> 16357      | .1             | <b>1</b> 632  | 2.3         |
| ■s500<br>米国S500               | 4676.               | . <b>4</b> 1.0 | 4677          | <i>'</i> .4 |
| ▼5.1                          | <b>H</b> 4685       | .6             | <b>1</b> 467  | 7.4         |
| <mark>™</mark> ⊪s<br>香港HS     | 2480                | 4 1.5          | 248           | 19          |
| ▼121                          | <mark>m</mark> 2496 | 5              | <b>1</b> 247  | 45          |
| ■030<br>ドイツD30                | 16014               | .6 7.5         | 16022         | 2.1         |
| ▼10.6                         | п16044              | .3             | <b>1</b> 601  | 7.1         |
| ¥₩F100<br>英国F100              | 7278                | .5 4.3         | 7282          | 8           |
| ↑, 🖄                          | P                   |                | ▶ 4           | 7           |
| レート一覧 チャート                    | ホジション一覧 2           | E又一覧 24        | ック汪又通常に       | ΞX          |

| 口座<br>L+@ |                 |       |                         |   |
|-----------|-----------------|-------|-------------------------|---|
| 設定        |                 |       |                         |   |
| ¥£<br>¢\$ | 銘柄表示設定          |       | <b>▼</b> 12             |   |
| ¥€<br>¢⊅  | 銘柄別注文設定         |       | ■□<br>米国<br>▼23         |   |
| */        | 注文初期値設定         |       | ▲■                      |   |
| R         | サーバ保存設定         |       | <b>7</b> 23             | ī |
| (••)      | Push通知設定        |       | ×国<br>▼4.1              |   |
| *         | アプリ動作設定         |       | <mark>∲</mark> ∦<br>香洁  |   |
| ٢         | セキュリティ設定        |       | <b>v</b> 11             |   |
| •         | ログアウト           |       | ドイ<br>▼10               |   |
| LION C    | FD Android について |       |                         |   |
| Þ         | バージョン           | 1.0.0 | 英国                      |   |
|           | ライセンス           |       | <b>€</b><br><i>ν</i> −ト |   |
|           |                 |       |                         |   |

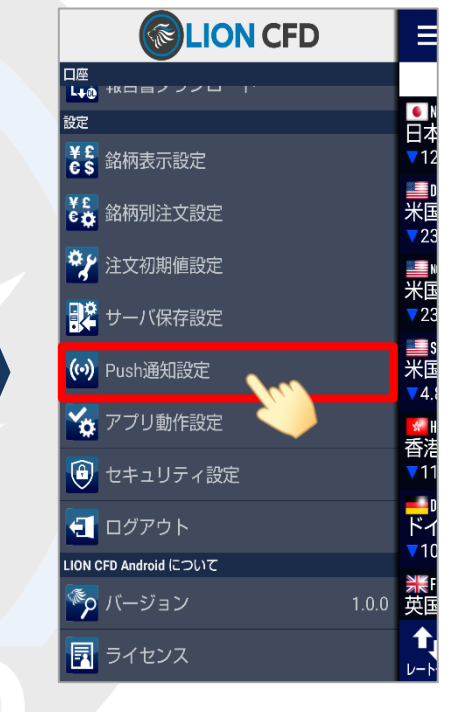

① 画面左上のメニューキーをタップします。

② メニューが表示されます。

③ メニューをスクロールさせて、 【Push通知設定】をタップします。

Push通知設定②

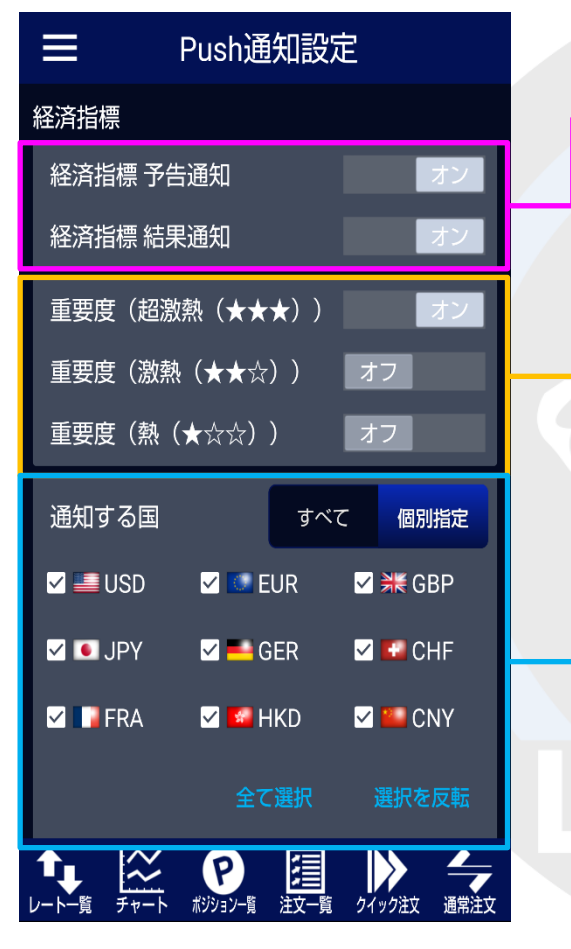

予告通知は発表の10分前にお知らせします。 結果通知は即時にお知らせします。

下記のように表示されます。 重要度(高)=超激熱 重要度(中)=激熱 重要度(低)=熱

経済指標の通知をする国を 「すべて」、「個別指定」から選択することができます。 「個別指定」を選択した場合は、 、、のついている国のみ通知されます。

④【Push通知設定】画面が表示されます。

Push通知設定③

### LION CFD for Android

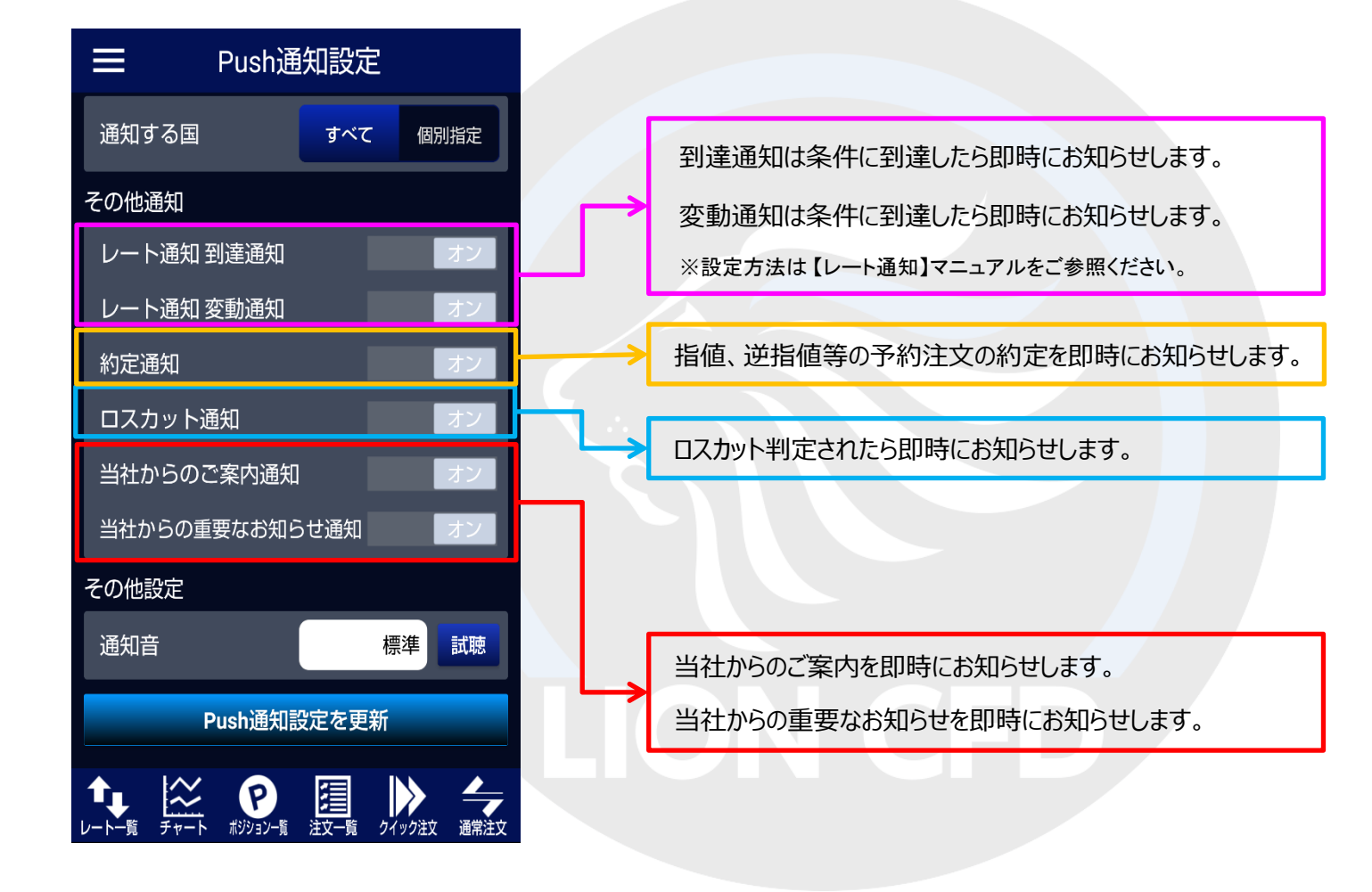

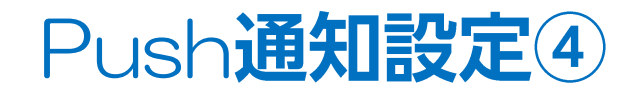

## LION CFD for Android

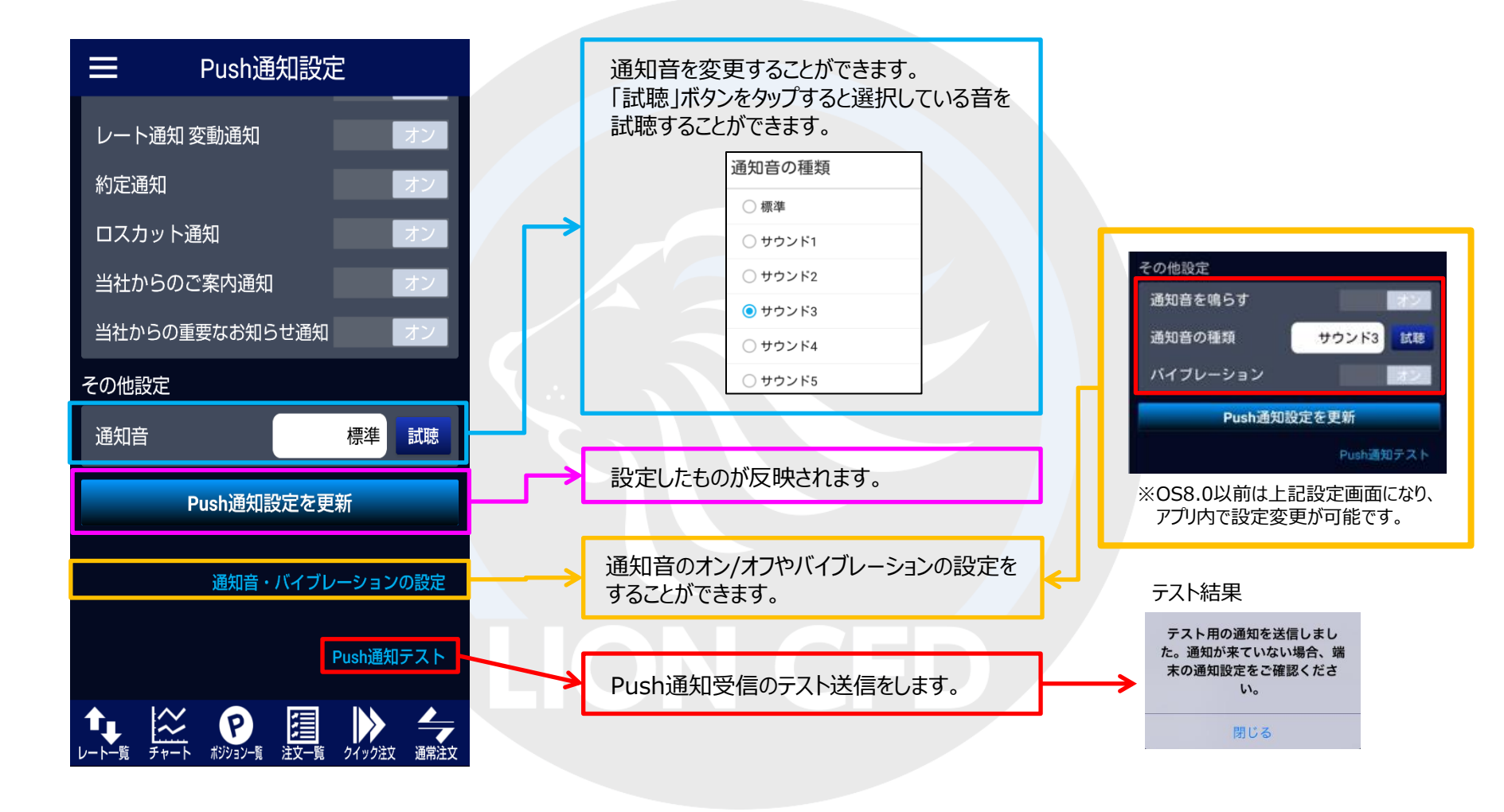

▶

# Push通知設定⑤

## LION CFD for Android

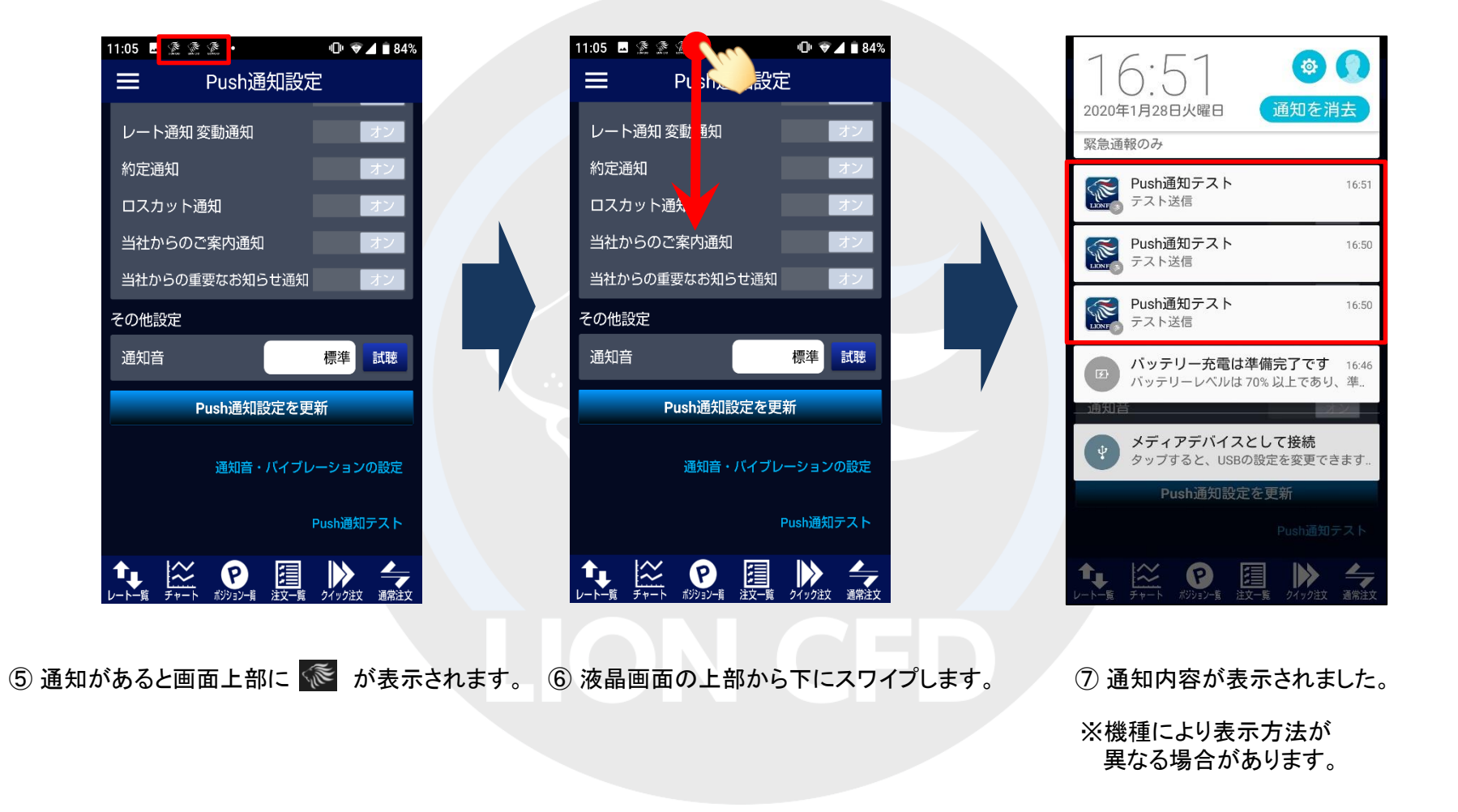